# Screen Shot Guide – Step 5: Reviewing Officer Approvers Supervisor Evaluation

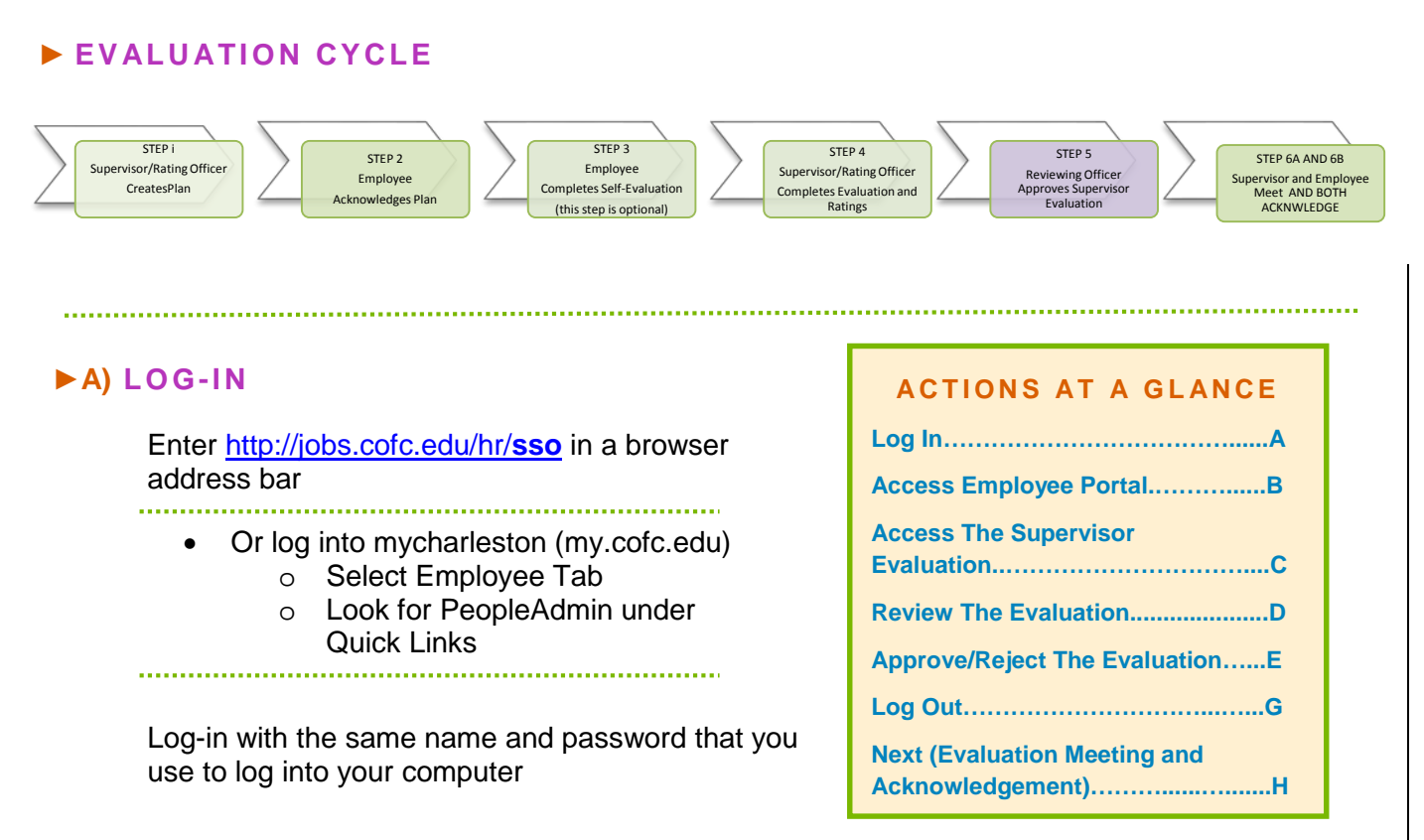

## **B)** ACCESS EMPLOYEE PORTAL

| 1. (   | Go to      | COLLEGE of<br>CHARLESTON                                                       | Home   | My Profile Hidp | (inbox)<br>(Watch List                | PeopleAdmin<br>PERFORMANCE<br>Go to College of<br>Charteston Employee<br>Portal | •      |
|--------|------------|--------------------------------------------------------------------------------|--------|-----------------|---------------------------------------|---------------------------------------------------------------------------------|--------|
| C<br>E | Charleston | Welcome to your Online Recruitment                                             | System | Li Li           | nda McClenaghan, you have 0 messages. | Employee 💽 Ĉ                                                                    | logout |
| F      | Portal     | Libbox (0 tiens need your attention)<br>Displaying items for group "Employee". |        |                 | Shortcuts                             |                                                                                 |        |
|        |            |                                                                                |        |                 | My Links<br>Useful Links              |                                                                                 |        |

### **C)** ACCESS THE SUPERVISOR EVALUATION UNDER YOUR ACTION ITEMS

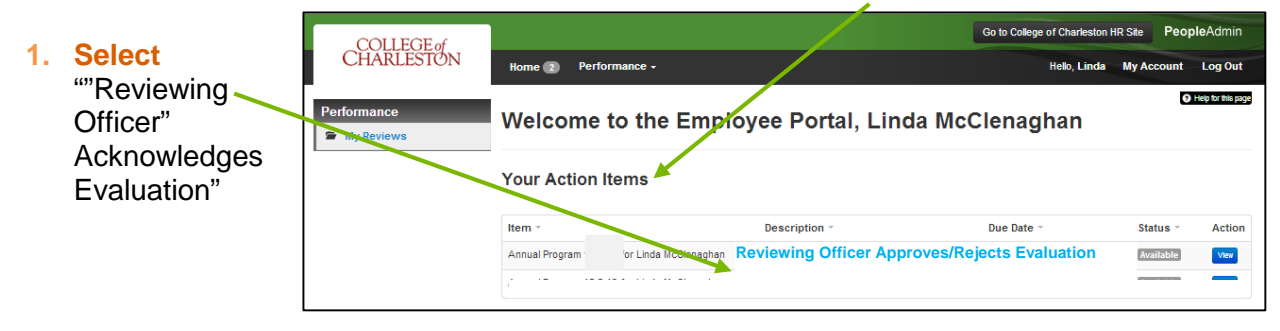

## **D)** REVIEW THE SUPERVISOR EVALUATION

| 1. | Scroll and                                   | Overall Rating                                                                                        |  |  |
|----|----------------------------------------------|----------------------------------------------------------------------------------------------------|--|--|
|    | Review                                       | 1. Provide an Overall Rating (Link) for each section and the Evaluation as a whole.<br>2. SAVE often. |  |  |
| 2. | <b>Review</b><br>Final Rating<br>and Overall | Overall Rating Successful Overall Performance Comments ed comments                                    |  |  |
|    | Comments                                     | Comment                                                                                               |  |  |
| 3. | Make any<br>comments<br>(comments will b     | e seen by supervisor but not by employee)                                                             |  |  |

# 4. Scroll

back to top

### **E)** APPROVE OR REJECT SUPERVISOR EVALUATION

| 4  | Salact                        | _ COLLEGE of                        |                                                                                                    | Go to                             | College of Charleston HR S                     | te PeopleAdmin                                                          |  |
|----|-------------------------------|-------------------------------------|----------------------------------------------------------------------------------------------------|-----------------------------------|------------------------------------------------|-------------------------------------------------------------------------|--|
| 11 | Select                        | CHARLESTON                          | Home 154 Performance -                                                                                                    |                                   | Hello, Stephen M                               | y Account Log Out                                                       |  |
|    | "Approve" or                  |                                     |                                                                                                    |                                   |                                                | Help for this page                                                      |  |
|    | *"Reject" under               | McClenaghan<br>Training Director    | Annual Program                                                                                                    |                                   | Ove                                            | rall Rating: Successful                                                 |  |
|    | the Blue                      |                                     | Evaluation Type: Focal                                                                                                    | Review Status:                    | Open                                           |                                                                         |  |
|    | Action Tab                    | Edward B. Pope                      | Program Timefra 09/06/13 to -<br>Co-reviewer: N/A                                                                                                    | Last Updated:<br>Last Completed S | October 01, 2013 14:19<br>Employee Acknowledge | s Plan                                                                  |  |
|    |                               | Department<br>College of Charleston |                                                                                                    | Next Step:                        | Reviewing Officer Ackr                         | owledges Evaluation                                                     |  |
|    |                               |                                     | Supervisor Evaluation for Linda McClenagha                                                                                                    | n                                 | _                                              | Actions -                                                               |  |
|    | *If you select<br>Reject, you | Overview                            | •                                                                                                    | nee during the services period    | d. Crass you asked                             | Reject                                                                  |  |
|    |                               | Plan                                | supervisor will meet with the employee to discuss the review.                                                                                                    | nce during the review peno        | Approve                                        |                                                                         |  |
|    |                               | Supervisor Evaluation               |                                                                                                    |                                   |                                                |                                                                         |  |
|    | will be required              | Self Evaluation                     | Purpose                                                                                                    |                                   |                                                |                                                                         |  |
|    | to comment and                | Progress Notes                      |                                                                                                    |                                   |                                                |                                                                         |  |
|    |                               | Approvals &                         | The College of Charleston believes that every staff member should have the benefit of a Performance Evaluation. To create<br>essential that employees receive candid and constructive information about their contributions to the College In addition 2 is |                                   |                                                | a high performance culture, it is<br>the supervisor's responsibility to |  |
|    | should contact                | History                             | assist employees in achieving their personal development goals.                                                                                                    |                                   |                                                |                                                                         |  |
|    | the supervisor                | matory                              | -                                                                                                    |                                   |                                                |                                                                         |  |
|    |                               | My Reviews                          |                                                                                                    |                                   |                                                |                                                                         |  |
|    | to discuss the                | 🖀 My Employees' Reviews             | Instructions                                                                                                    |                                   |                                                |                                                                         |  |
|    | evaluation                    |                                     |                                                                                                    |                                   |                                                |                                                                         |  |

and come to consensus. The evaluation will go back into their actions for review and resubmission.

#### ►G) LOG OUT Go to College of Charl HR Site Peop COLLEGE of CHARLESTON 1. Select Home 🛐 Perform "Log Out" Linda McClenaghan Annual Program Review Status Last Updated: Next Step: Open December 05, 2013 15:50 09/06/13 to -Program Timeframe Co-reviewer: Supervisor Edward B. Pope partment dege of Charlest Plan for Linda McClenaghan As a supervisor, it is now time view Values and Characteristics Job Duties Individual Goals Oven Purpose My Reviews

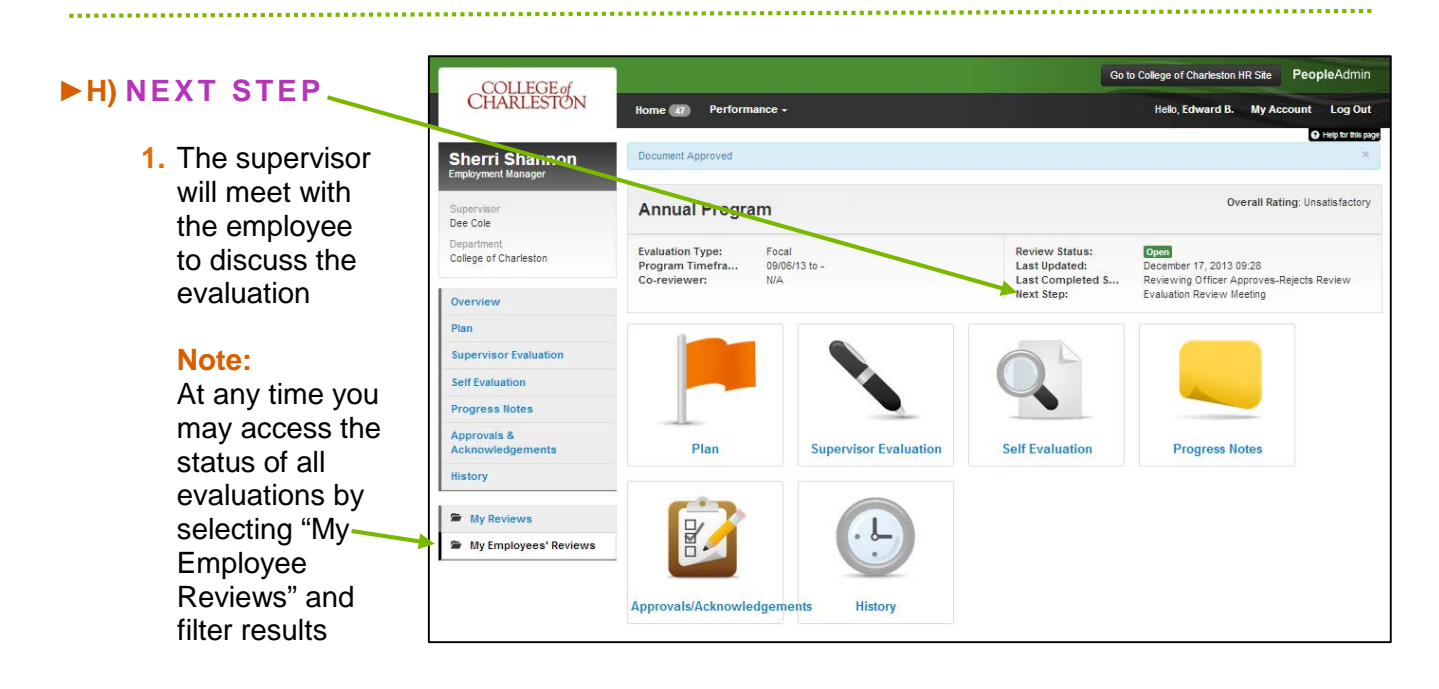